# **ClamAV Plugin Documentation**

Plugin allows to use ClamAV with i-MSCP.

## Requirements

- i-MSCP versions >= 1.1.0
- Installed packages: clamav, clamav-base, clamav-daemon, clamav-freshclam, clamav-milter

## **Existing milter configurations**

This plugin will not check for an existing milter configuration in the Postfix main.cf file. If you need to add an extra milter, please ask in our forum!

## Installation

- 1. Install needed Debian/Ubuntu packages if not already done
- 1.1 Install the clamav packages

```
# aptitude update
# aptitude install clamav clamav-base clamav-daemon clamav-freshclam clamav-
milter
```

1.2 Stop the clamav-freshclam daemon if it is running

# service clamav-freshclam stop

1.3 Update the virus database

# freshclam

1.4 Start the clamav-freshclam daemon

```
# service clamav-freshclam start
```

1.5 Restart the clamav-daemon

- # service clamav-daemon restart
- 2. Get the plugin from github

# cd /usr/local/src

#### # git clone git://github.com/i-MSCP/plugins.git

**3.** Create new Plugin archive

```
# cd plugins
# tar cvzf ClamAV.tar.gz ClamAV
```

**4.** Plugin upload and installation

- Login into the panel as admin and go to the plugin management interface
- Upload the ClamAV plugin archive
- Install the plugin

### Update

**1.** Get the plugin from github

```
# cd /usr/local/src
# git clone git://github.com/i-MSCP/plugins.git
```

**2.** Create new Plugin archive

```
# cd plugins
# tar cvzf ClamAV.tar.gz ClamAV
```

3. Backup your current plugin config

```
# plugins/ClamAV/config.php
```

#### 4. Plugin upload and update

- Login into the panel as admin and go to the plugin management interface
- Upload the ClamAV plugin archive
- Update the plugin list

### Configuration

For the different configuration options please check the plugin config file.

```
# plugins/ClamAV/config.php
```

After you made your config changes, don't forget to update the plugin list.

- Login into the panel as admin and go to the plugin management interface
- Update the plugin list

## Testing

#### **Eicar-Test-Signature**

Send yourself a mail from another account (e.g. gmail or any other freemailer) with the following content in the message:

X50!P%@AP[4\PZX54(P^)7CC)7}\$EICAR-STANDARD-ANTIVIRUS-TEST-FILE!\$H+H\*

Note that this should be reproduced in one line, without whitespace or line breaks.

### Authors

- Sascha Bay info@space2place.de
- Rene Schuster mail@reneschuster.de

From: https://wiki.i-mscp.net/ - i-MSCP Documentation

Permanent link: https://wiki.i-mscp.net/doku.php?id=plugins:clamav&rev=1391124993

Last update: 2014/01/30 23:36

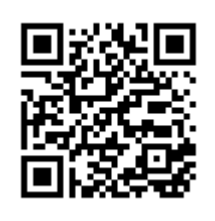